#### **FWB PROCEDURES**

#### 1.) Go to: <a href="https://fwb.fnmoc.navy.mil/">https://fwb.fnmoc.navy.mil/</a> (CAC required)

2.) Click "Continue to FWB"

-Requires account set up. If account is inactive for 30 days, account will be locked. Call FWC Norfolk to activate DSN 312-564-2553

3.) Scroll over "New Brief Request" then click "Canned Route"

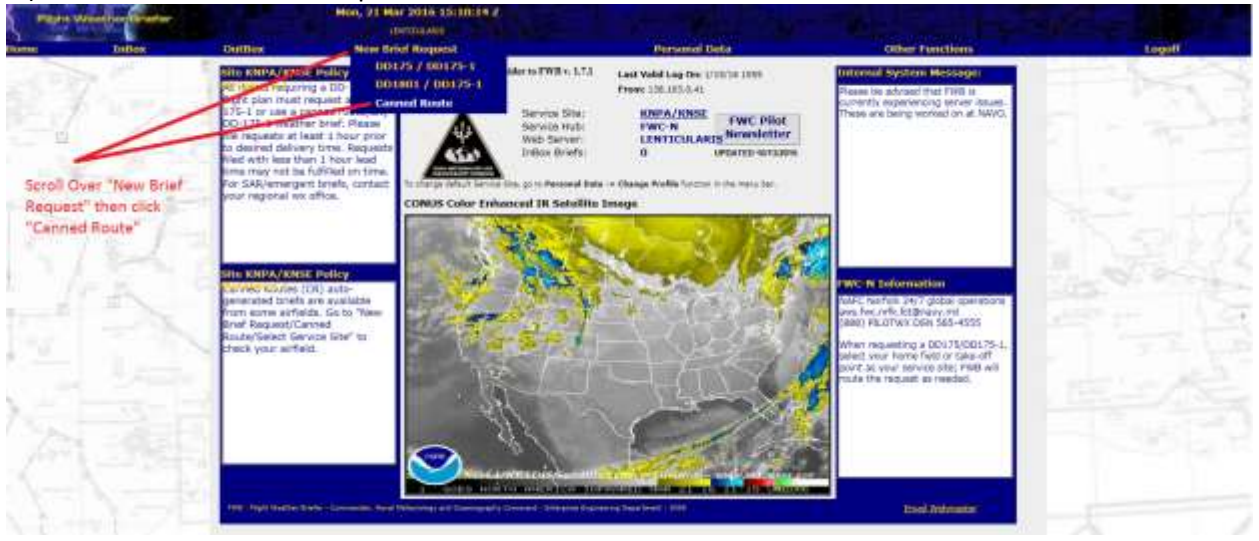

4.) Click on the hand icon next to the required ONTOP (east, west, or north).

|   | Canne | ed Route 🕫 🗰              |             |                            |               |           |  |
|---|-------|---------------------------|-------------|----------------------------|---------------|-----------|--|
|   |       | Inct Service Sites        | 9           | 🔘 - Active 😑 - Suspended ( | • Expired     |           |  |
|   | -     | s                         | 884         | Description                | 1.000         | Superi    |  |
|   | 0     | 3504A/WHISKEY AREAS       | NIFAWITE .  | 355RownEster addes         | 3/21/16 1706  | 3366/4968 |  |
|   | 0     | HERROWCE (APPENDE)        | 1100,0000   |                            | X/10/14-1005  | NUMB      |  |
|   | -01   | HEARSTONE (CHEHEN)        | 1009.0008   |                            | \$/10/1218is  | KONE      |  |
|   | 0     | -unread (moulde)          | - subverse  |                            | 3/16/11 1325  | #770      |  |
|   | 0     | HURRINAL (MCH-MPE)        | 8395,5318   |                            | 4/1/10.0200   | KHQY.     |  |
|   | -12   | HARDERS PARA APPENDES     | 0100/01008  |                            | 2/10/14 1208  | unana.    |  |
|   | 0     | 11(RR2)4C (9494-015)      | shewards -  |                            | \$120013-0006 | vours -   |  |
|   | 0     | Hereart and Chever and Ch | *****       |                            | 19278/12.1000 | 1010      |  |
|   | - 02  | HURBORY (NHA BURNEY)      | 1099.0028   |                            | 4/9/10 1210   | 4096      |  |
|   | 0     | realized over-typequirmit | Strivetre   |                            | 6/6011 1205   | 100       |  |
|   | 0     | HUMBING (BTD-MA           | 83494,52318 | HUBBING RETURN STUTU NRS.  | 6/201213-1012 | iontria   |  |
|   | - 62  | HURRENAC (MND-NPH)        | INFARIOR    |                            | A/21/13 2100  | NIND      |  |
|   | 0     | PURRING (SUSPECT HERE)    | SHOWARD .   |                            | 8/20/13 1700  | 49.640V   |  |
|   | 0     | HERRIVAL THE SPAL         | *****       |                            | X/10/34-1993  | HUR .     |  |
| 5 |       | 294-704 8467              | KNEATONSE   | GARLINE AL                 | 3/21/36 1706  | WWW.      |  |
|   | 0     | ON-TOP WEST               | Strooms     |                            | 3/21/16 1706  | Showing . |  |
|   | 0     | CMTOP INCETH-C            | XXPLXXIE    | 100PCH CHURGE              | 3/21/38 1706  | 123/24    |  |

5.) Fill in Estimated Time of Departure with time 1 hour prior to expiration of ONTOP. Type 'TH57C' into ACFT Type/NO. Click Add

| 1 horns | Indian | Outdas            | New Drief Request                                            | Personal Data        | Other Functions | Logati |
|---------|--------|-------------------|--------------------------------------------------------------|----------------------|-----------------|--------|
|         |        | Canned R          | oute                                                         |                      |                 | THE ST |
| 24      |        |                   | Canned Rates Name Of TOP Dall Explose At 3/25/98 1708        | Expiration time      |                 |        |
|         |        | 7                 | ean/dd/ev<br>Internated Term of Department (D)   521/10-1000 | Fill in time (1 hour | rprior          | Start. |
|         | 181    |                   | Enter Pilot Information                                      | to expiration time   | } after         |        |
| £ "7    | A      | * for ve          | usalt. The servers is your command                           | 10.00                |                 | 10.000 |
|         |        | Last Nor<br>ADT 1 | nerhank kinesie (17<br>neehon prove x 🗸                      | Type in 'TH57C'      |                 | T HE   |
| 5.5     |        |                   | Cick "Add"                                                   |                      |                 |        |
|         |        |                   |                                                              |                      |                 |        |

## 6.) Click Done

| Carnied Route                               |                       |                  |                 |        |  |
|---------------------------------------------|-----------------------|------------------|-----------------|--------|--|
| Canned Runse Harte ON-1<br>Express An 3221  | NGP EAST<br>INS. 1776 |                  |                 |        |  |
| 19 S                                        | nen/Adi/ay Milenen    |                  |                 |        |  |
| Estimated Toni of Departure (2) (32)        | 216-1900              |                  |                 |        |  |
| Enter Pilot Information                     |                       | Last Name/Rask   | Arth Types/Arts | Part . |  |
| Er journelt # for sumeries is your constant |                       | Automation / S2: | THEP:           | ×      |  |
| Command Type (Commander)                    | B                     |                  |                 |        |  |
| Command [1773                               | -                     | lick Done        |                 |        |  |
| Curturier                                   | <u></u> Д`            |                  |                 |        |  |
| ACTT Type/NO.                               | - V                   |                  |                 |        |  |
| ACFT Typer NO.                              | Down                  | Canen            |                 |        |  |

# 7.) Click icon to print. This will produce a PDF.

| ACCOUNT. | - DADES     |           | Norwanii Lanapaes                                                                      | and the second                        | Contract of the second second s | Light .  |
|----------|-------------|-----------|----------------------------------------------------------------------------------------|---------------------------------------|----------------------------------------------------------------------------------------------------|----------|
| 03       | Contrar and | Canned Re | oute                                                                                   |                                       |                                                                                                    | THAT     |
| -4       |             | S         | Connect Rooms Name OH TOP EAST<br>Reprint As 3/21/11/12/8<br>Briefing STD 3/22/11/10/8 |                                       |                                                                                                    |          |
|          |             |           | Okday the kongeneration the canned rooks Can                                           | ned floores not generated from the pa | ge are in the soldon in each policitacionst                                                                                                    | ~~_++£   |
|          | 121         |           | Last Survey (Ranks                                                                     | Arti Type/Ben.                        |                                                                                                    |          |
| 1. 1.    |             |           | Schreider / LT                                                                         | THETC                                 |                                                                                                    | E Street |

## 8.) Change print settings.

| inter: \\naeajaxsps13v\WHTG-BL2994-FL1-  | RM1-H   Properties | Advanced                | Help                                                                                                    |
|------------------------------------------|--------------------|-------------------------|----------------------------------------------------------------------------------------------------|
| opies: 1                                 | Print in grays     | cale (black and white)  |                                                                                                    |
| ages to Print                            |                    | Comments & For          | ms                                                                                                    |
| All                                      |                    | Document and M          | arkups 🔹                                                                                                    |
| Current page                             |                    |                         |                                                                                                    |
| Pages 1 - 2                              |                    |                         |                                                                                                    |
| More Options                             | Click "Multiple"   |                         |                                                                                                    |
| age Sizing & Handling 🔋                  | <b>V</b>           |                         |                                                                                                    |
| Size Poster                              | Multiple Bookle    | t                       |                                                                                                    |
| ages per sheet: Custom • 2 by 1          | Change to          | 2 by 1<br>11 x 8.5 Incl | nes                                                                                                    |
| ige order: Horizontal                    |                    |                         |                                                                                                    |
| Print page border                        |                    |                         |                                                                                                    |
| Print on both rider of paper             |                    |                         |                                                                                                    |
| Elin on long edge     Elin on short edge | ۵                  |                         |                                                                                                    |
|                                          |                    |                         |                                                                                                    |
| rientation:                              |                    |                         | Construction of the second second sec |
| Dortrait                                 |                    | Phy Preserve Law        | Contraction of the second second second second second second second second second second second second second s                                                                                                    |
| Portrait                                 |                    |                         |                                                                                                    |

9.) Repeat steps 3-8 for additional ONTOPS